### FOR THE AGENCIES

For active use of the Hotel2Sejour system in agencies; The Hotel2Sejour menu in the Sejour system needs to be adjusted according to the agency operating standard of the Hotel2Sejour Parameters field first. Once the parameters have been set, it is necessary to match and record the hotels from Hotel2sejour Code Mapping to provide hotel connection with the agency.

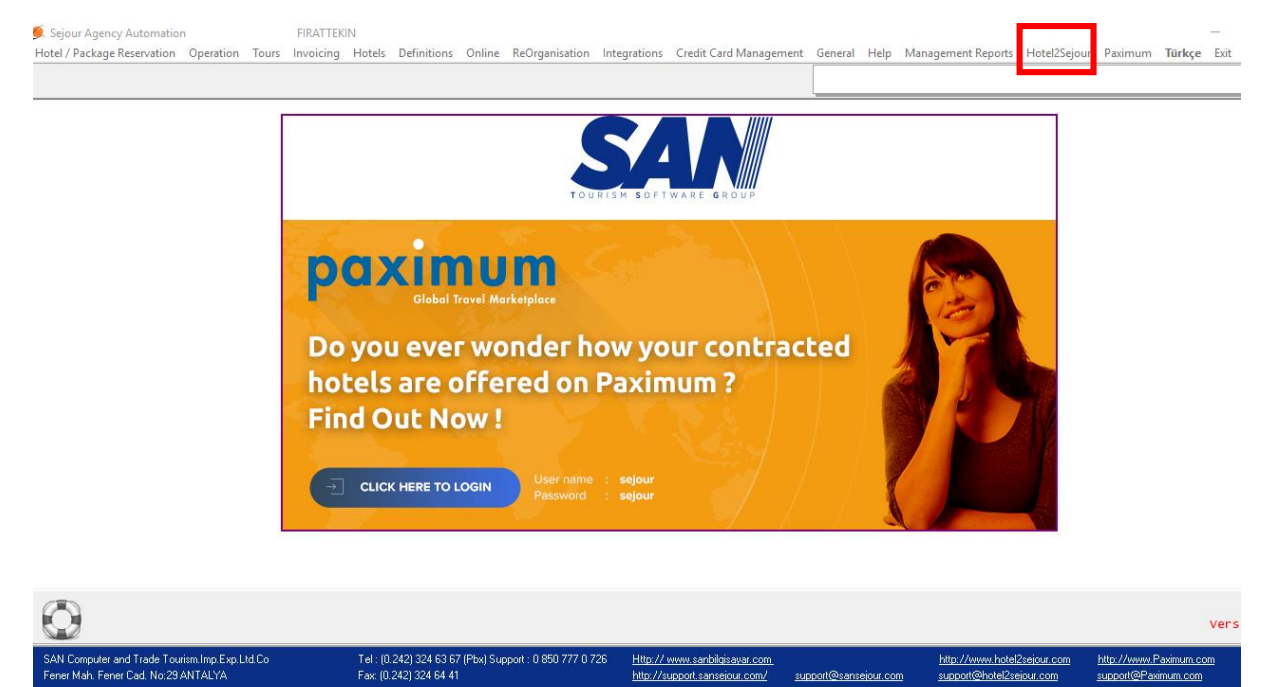

# Hotel2Sejour Parameters;

| 繜 Hotel2Sejour F    | arameters                                            |                |                                                                                                    |       | × |
|---------------------|------------------------------------------------------|----------------|----------------------------------------------------------------------------------------------------|-------|---|
| Connection Settings | General Paramete                                     | ers Parame     | ters 2   Confirmation Mail Parameters   Notification Mail Parameters   Notification Mail Parameters 2 |       |   |
| Data Flow           |                                                      |                |                                                                                                    |       | Т |
| Hotel Confirm Statu | us Yes;No;Wait                                       | ing;Sen 🔻      | bookings to be displayed in Hotel2Sejour                                                              |       |   |
| Hotel Confirm Statu | us No Selection                                      |                | and prior do not display reservations in Hotel2Sejour (Check in Date)                                 |       |   |
| Hotel Confirm Statu | us No Selection                                      | · •            | and onwards do not display reservations in Hotel2Sejour (Check in Date)                               |       |   |
| Hotel Confirm Statu | us No Selection                                      | •              | and check out date prior today not to be displayed in Hotel2Sejour                                    |       |   |
| Reservation Type    | No Selection                                         | •              | bookings not to be displayed in Hotel2Sejour                                                          |       |   |
| 🗹 Display reserva   | itions with status car                               | ncellation (re | al cancellations)                                                                                     |       |   |
| Tour Operator Parar | meters                                               |                | Rezervasyon Parameters                                                                                |       | - |
| 🗌 Display Tour Op   | perator Info                                         |                | Display Original Hotel code                                                                           |       |   |
| 🔘 Name              | ⊙ Code                                               |                | Display hotel extra servise info ( functions if invoice is calculated )                               |       |   |
|                     | ]                                                    |                | Display Reservations with Price (Displays when invoice is calculated)                                 |       |   |
| 🗌 Display Tour (    | Operator Confirmation                                | n Info         | - Reservation Status                                                                                  | - I - |   |
| Yes                 | Yes                                                  | •              |                                                                                                    |       |   |
| No                  | No                                                   | -              |                                                                                                    |       |   |
| Waiting             | Waiting                                              | -              | Go Show Go Show                                                                                       |       |   |
| Send                | Send                                                 | -              | No Show No Show To be shown                                                                           |       |   |
| Not Sent            | Not Sent Unsent   Release Option   to be shown       |                |                                                                                                    |       |   |
| 🗌 Hotel - Operator  | r confirmation work s                                | ynchronize     |                                                                                                    |       |   |
| Reservation Type    | New;Change                                           | ;Cance 🔻       | -Allotment                                                                                            | ٦L    |   |
| Coperator confirmal | tion when Hotel Con                                  | firmation is " | yes" Normal Normal 🔻 to be shown                                                                      |       |   |
| Yes                 | Yes                                                  | -              | Guarant∉Guaranty ▼ to be shown                                                                        |       |   |
| No                  | Yes                                                  | -              | On-Req On-Request 👻 to be shown                                                                       |       |   |
| Waiting             | Yes                                                  | •              |                                                                                                    |       |   |
| Send                | Yes                                                  | •              | Selling Date                                                                                          | ٦L    |   |
| Not Sent            | Yes                                                  | •              | Remain same     Display Record date                                                                   |       |   |
| -Operator confirmat | ion when Hotel Conf                                  | irmation is "  | no"O Display first print date O Do not Display Sales Sate                                             |       |   |
| Yes                 | Yes No                                               |                |                                                                                                    |       |   |
| No                  | No 🔽 Receive Reservatino Confirmation e-mails as PDF |                |                                                                                                    |       |   |
| Waiting             | /aiting No                                           |                |                                                                                                    |       |   |
| Send                | No                                                   | -              |                                                                                                    |       |   |
| Not Sent            | No                                                   | •              |                                                                                                    |       |   |
| 2                   |                                                      |                | Save                                                                                                  |       |   |

The first parameter in the General Parameters field is; In 'Sejour', the hotel confirmation status is the parameter which is set by the hotelier in response to the inquiry 'Reservation view of Hotel2Sejour system'.

In general, we recommend our agencies; Hotel Confirmation Status 'Yes, No, Sent' bookings to be displayed in Hotel2Sejour.

The 'Yes, No' options are available by default so that you can check the reservation made by the hotel user in the hotel2Sejour system.

If our agent wants to hide a reservation on the Sejour system; your reservation can prevent the hotel from seeing the hotel's confirm status as 'Waiting, Not Sent'.

The second parameter in the General Parameters; 'Hotel Confirmation Status Yes, No, Waiting, Not Sent, Sent and ..... prior dont display reservations in Hotel2Sejour.(Check in Date) For example; you do not want your bookings of last year to be displayed by your hotel; you have to fill in the relevant parameter by marking the hotel confirm status and specifying the date.

The third parameter in General Parameters; 'Hotel Confirmation Status Yes, No, Waiting, Not Sent, Sent and ...... onwards dont display reservations in Hotel2Sejour.(Check in Date) For example; you do not want your winter bookings to be displayed by your hotel; you have to fill in the relevant parameter by marking the hotel confirm status and specifying the date.

The fourth parameter; Hotel Confirmation Status Yes, No, Waiting, Not Sent, Sent and check out date prior today not to be displayed in Hotel2Sejour. In this parameter, the agency may prevent the hotel from displaying a booking that has entered and left the hotel.

Our other parameter; Reservation Type New, Change, Cancellation bookings not to be displayed in Hotel2Sejour. For example; If you do not wish to receive confirmation of your canceled reservations via Hotel2Sejour, you can prevent your canceled reservation type from being displayed via Hotel2Sejour.

In general parameters; display reservations with status cancellation (real cancellations) It is the parameter that allows you to show your real cancellations outside of your balloon reservations at Hotel2Sejour.

# **Tour Operator's Parameters**

If tour operator information is displaying in the agency booking vouchers; Display Tour Operator Info parameter is marked and one of the Name or Code options is preferred.

| 鰢 Hotel2Sejour P         | arameters              |              | - 1                                                                                                  | - ×   |  |  |  |  |
|--------------------------|------------------------|--------------|----------------------------------------------------------------------------------------------------|-------|--|--|--|--|
| Connection Settings      | General Parameter      | Parame       | ers 2   Confirmation Mail Parameters   Notification Mail Parameters   Notification Mail Parameters 2 |       |  |  |  |  |
| -Data Flow-              |                        |              |                                                                                                    |       |  |  |  |  |
| Hotel Confirm Statu      | is Yes;No;Waitir       | g;Sen 🔻      | bookings to be displayed in Hotel2Sejour                                                             |       |  |  |  |  |
| Hotel Confirm Statu      | is No Selection        | -            | and prior do not display reservations in Hotel2Sejour (Check in Date)                                |       |  |  |  |  |
| Hotel Confirm Statu      | is No Selection        | -            | and onwards do not display reservations in Hotel2Sejour (Check in Date)                              |       |  |  |  |  |
| Hotel Confirm Statu      | is No Selection        | •            | and check out date prior today not to be displayed in Hotel2Sejour                                   |       |  |  |  |  |
| Reservation Type         | No Selection           | -            | bookings not to be displayed in Hotel2Sejour                                                         |       |  |  |  |  |
| Display reservat         | tions with status cano | ellation (re | al cancellations)                                                                                    |       |  |  |  |  |
| Tour Operator Paran      | neters                 |              | Rezervasyon Parameters                                                                               | _     |  |  |  |  |
| Display Tour Op          | perator Info           |              | Display Original Hotel code                                                                          |       |  |  |  |  |
| <ul> <li>Name</li> </ul> | • Code                 |              | Display hotel extra servise info (functions if invoice is calculated )                               |       |  |  |  |  |
|                          |                        |              | Display Reservations with Price (Displays when invoice is calculated)                                |       |  |  |  |  |
| 🗌 Display Tour O         | perator Confirmation   | Info         | -Reservation Status                                                                                  | _     |  |  |  |  |
| Yes                      | Yes                    | •            |                                                                                                    |       |  |  |  |  |
| No                       | No                     | -            | UK UK ▼ to be shown                                                                                  |       |  |  |  |  |
| Waiting                  | Waiting                | •            | Go Show Go Show To be shown                                                                          |       |  |  |  |  |
| Send                     | Send                   | -            | No Show No Show                                                                                      |       |  |  |  |  |
| Not Sent                 | Unsent                 | •            | Release Option v to be shown                                                                         |       |  |  |  |  |
| 🗌 Hotel - Operator       | confirmation work sy   | nchronize    |                                                                                                    |       |  |  |  |  |
| Reservation Type         | New;Change;            | Cance 🔻      | Allotment                                                                                            | ר I ר |  |  |  |  |
| -Operator confirmati     | ion when Hotel Confi   | mation is "  | yes" Normal Normal 🔻 to be shown                                                                     |       |  |  |  |  |
| Yes                      | Yes                    | -            | Guarant∉Guaranty ▼ to be shown                                                                       |       |  |  |  |  |
| No                       | Yes                    | •            | On-Req On-Request                                                                                    |       |  |  |  |  |
| Waiting                  | Yes                    | -            |                                                                                                    |       |  |  |  |  |
| Send                     | Yes                    | •            | Selling Date                                                                                         | ר ר   |  |  |  |  |
| Not Sent                 | Yes                    | •            | O Remain same     O Display Record date                                                              |       |  |  |  |  |
| -Operator confirmati     | on when Hotel Confir   | mation is "i | o"O Display first print date O Do not Display Sales Sate                                             |       |  |  |  |  |
| Yes                      | Yes No                 |              |                                                                                                    |       |  |  |  |  |
| No                       | No                     | •            | Receive Reservatino Confirmation e-mails as PDF                                                      |       |  |  |  |  |
| Waiting                  | No                     | •            | Display sent Date                                                                                    |       |  |  |  |  |
| Send                     | No                     | •            |                                                                                                    |       |  |  |  |  |
| Not Sent                 | No                     | •            |                                                                                                    |       |  |  |  |  |
| 7                        |                        |              | Save                                                                                                 |       |  |  |  |  |

Display Tour Operator Confirmation Info; Tour operator can display your reservation status of your reservations in Hotel2Sejour (if you have a Tourvisio connection).

#### Hotel – Operator confirmation work synchronize;

Operator confirmation when Hotel Confirmation is "yes"; the Operator Confirmation can be shown at your discretion.

Operator confirmation when Hotel Confirmation is "no"; the Operator Confirmation can be shown at your discretion.

### **Reservation Parameters**

According to the working style of the agency in Hotel2Sejour;

- The original hotel code can be shown,
- If the booking invoice is calculated; Hotel can show extra service information,
- If the booking invoice is calculated; reservations can be shown with a price.

| 🌉 Hotel2Sejour Parameters                                                                                                    | — — х                                                                                                    |
|----------------------------------------------------------------------------------------------------|----------------------------------------------------------------------------------------------------|
| Connection Settings General Para                                                                                                    | meters Parameters 2 Confirmation Mail Parameters Notification Mail Parameters Notification Mail Parameters 2                                                                                                    |
| -Data Flow                                                                                                    |                                                                                                    |
| Hotel Confirm Status     Yes:No.N       Hotel Confirm Status     No Select       Hotel Confirm Status     No Select       Hotel Confirm Status     No Select       Hotel Confirm Status     No Select       Hotel Confirm Status     No Select       Hotel Confirm Status     No Select       Reservation Type     No Select       Image: Provide the status     No Select | Waiting:Sen  bookings to be displayed in Hotel2Sejour ction and prior do not display reservations in Hotel2Sejour (Check in Date) ction and onwards do not display reservations in Hotel2Sejour (Check in Date) ction and check out date prior today not to be displayed in Hotel2Sejour ction bookings not to be displayed in Hotel2Sejour s cancellations(real cancellations) |
| Tour Operator Parameters                                                                                                    | -Rezervasyon Parameters                                                                                                    |
| Uisplay I our Uperator Info                                                                                                    | Display Original Hotel code                                                                                                    |
| 🔿 Name 💿 Code                                                                                                    | Display hotel extra servise info (functions if invoice is calculated)                                                                                                    |
|                                                                                                    | Display Reservations with Price (Displays when invoice is calculated)                                                                                                    |
| Display Four Uperator Confirm                                                                                                    | Alton Info                                                                                                    |
| Yes Yes                                                                                                    | Ok Ok v to be shown                                                                                                    |
| Waiting Waiting                                                                                                    | On-Request ▼ to be shown                                                                                                    |
| Send Send                                                                                                    | Go Show Go Show 🔻 to be shown                                                                                                    |
| Not Sent Unsent                                                                                                    | ▼ No Show No Show ▼ to be shown                                                                                                    |
|                                                                                                    | Release Option  to be shown                                                                                                    |
| Reservation Tupe     New:Ch:                                                                                                    |                                                                                                    |
| Operator confirmation when Hotel                                                                                                    | ange, carce ▼                                                                                                    |
| Yes Yes                                                                                                    | Guarant/Guarant/                                                                                                    |
| No Yes                                                                                                    | On-Reguest ▼ to be shown                                                                                                    |
| Waiting Yes                                                                                                    | ▼                                                                                                    |
| Send Yes                                                                                                    | ▼ Selling Date                                                                                                    |
| Not Sent Yes                                                                                                    | ▼                                                                                                    |
| -Operator confirmation when Hotel (                                                                                                    | Confirmation is "no" O Display first print date O Do not Dispaly Sales Sate                                                                                                    |
| Yes No                                                                                                    | Display last print date                                                                                                    |
| No No                                                                                                    | Receive Reservatino Confirmation e-mails as PDF                                                                                                    |
| Waiting No                                                                                                    | ▼ Display sent Date                                                                                                    |
| Send No                                                                                                    |                                                                                                    |
| Not Sent No                                                                                                    | ▼                                                                                                    |
| ?                                                                                                    |                                                                                                    |

## **Reservation Status**

At Hotel2Sejour; the management of reservations status is under agency control. The desired option can be displayed with the desired feature.

| 🎑 Hotel2Sejour      | Parameters                                                                                                    |                | — C                                                                                             | × |  |  |
|---------------------|----------------------------------------------------------------------------------------------------|----------------|-------------------------------------------------------------------------------------------------|---|--|--|
| Connection Setting: | s General Paramete                                                                                                    | rs Parame      | ters 2 Confirmation Mail Parameters Notification Mail Parameters Notification Mail Parameters 2 |   |  |  |
| -Data Flow-         |                                                                                                    | L              |                                                                                                 | _ |  |  |
| Hotel Confirm State | us Yes;No;Waiti                                                                                                    | ing;Sen 🔻      | bookings to be displayed in Hotel2Sejour                                                        |   |  |  |
| Hotel Confirm State | us No Selection                                                                                                    | •              | and prior do not display reservations in Hotel2Sejour (Check in Date)                           |   |  |  |
| Hotel Confirm State | us No Selection                                                                                                    | -              | and onwards do not display reservations in Hotel2Sejour (Check in Date)                         |   |  |  |
| Hotel Confirm State | us No Selection                                                                                                    | •              | and check out date prior today not to be displayed in Hotel2Sejour                              |   |  |  |
| Reservation Type    | No Selection                                                                                                    | •              | bookings not to be displayed in Hotel2Sejour                                                    |   |  |  |
| 🗹 Display reserva   | ations with status can                                                                                                    | icellation (re | al cancellations)                                                                               |   |  |  |
| -Tour Operator Para | meters                                                                                                    |                | Rezervasyon Parameters                                                                          | 5 |  |  |
| 🗌 Display Tour O    | perator Info                                                                                                    |                | Display Original Hotel code                                                                     |   |  |  |
| 🔘 Name              | • Code                                                                                                    |                | Display hotel extra servise info ( functions if invoice is calculated )                         |   |  |  |
|                     |                                                                                                    |                | Display Reservations with Price (Displays when invoice is calculated)                           |   |  |  |
| 🗌 Display Tour (    | Dperator Confirmation                                                                                                    | n Info         | -Beservation Status                                                                             |   |  |  |
| Yes                 | Yes                                                                                                    | •              |                                                                                                 |   |  |  |
| No                  | No                                                                                                    | •              | UK UK  v to be shown                                                                            |   |  |  |
| Waiting             | Waiting                                                                                                    | -              | Co Show Go Show To be shown                                                                     |   |  |  |
| Send                | Send                                                                                                    | -              | No Show No Show                                                                                 |   |  |  |
| Not Sent            | Unsent                                                                                                    | •              | Belease Option                                                                                  |   |  |  |
| 🗌 Hotel - Operato   | r confirmation work s                                                                                                    | ynchronize     |                                                                                                 |   |  |  |
| Reservation Type    | New;Change                                                                                                    | ;Cance 🔻       | Allotment                                                                                       | • |  |  |
| Coperator confirma  | tion when Hotel Conf                                                                                                    | firmation is " | 'yes'' Normal Normal ▼ to be shown                                                              |   |  |  |
| Yes                 | Yes                                                                                                    | •              | Guarante Guaranty 🗾 👻 to be shown                                                               |   |  |  |
| No                  | Yes                                                                                                    | -              | 0n-Req 0n-Request ▼ to be shown                                                                 |   |  |  |
| Waiting             | Yes                                                                                                    | -              |                                                                                                 |   |  |  |
| Send                | Yes                                                                                                    | •              | CSelling Date                                                                                   |   |  |  |
| Not Sent            | Yes                                                                                                    | •              | O Remain same ○ Display Record date                                                             |   |  |  |
| -Operator confirmat | tion when Hotel Confi                                                                                                    | irmation is '' | no" O Display first print date O Do not Dispaly Sales Sate                                      |   |  |  |
| Yes                 | No                                                                                                    | -              | <ul> <li>Display last print date</li> </ul>                                                     |   |  |  |
| No                  | No No                                                                                                    |                |                                                                                                 |   |  |  |
| Waiting             | Waiting No  Viaiting No  Viaiti |                |                                                                                                 |   |  |  |
| Send No 🗸           |                                                                                                    |                |                                                                                                 |   |  |  |
| Not Sent            | No                                                                                                    | -              |                                                                                                 |   |  |  |
|                     |                                                                                                    |                |                                                                                                 |   |  |  |
| Υ I                 |                                                                                                    |                |                                                                                                 |   |  |  |

## Allotment

All of the reservation allotment in Hotel2Sejour can be viewed as normal or guaranteed. It can also be seen as it is.

| 🥌 Hotel2Sejour Pa      | arameters                                            |                                                                                                    | - x |  |  |  |
|------------------------|------------------------------------------------------|----------------------------------------------------------------------------------------------------|-----|--|--|--|
| Connection Settings    | General Parameters P                                 | Parameters 2   Confirmation Mail Parameters   Notification Mail Parameters   Notification Mail Parameters 2 |     |  |  |  |
| -Data Flow-            |                                                      |                                                                                                    |     |  |  |  |
| Hotel Confirm Statu:   | s Yes;No;Waiting;Se                                  | ien 🔻 bookings to be displayed in Hotel2Sejour                                                              |     |  |  |  |
| Hotel Confirm Statu:   | s No Selection                                       | ▼ and prior do not display reservations in Hotel2Sejour (Check in Date)                                     |     |  |  |  |
| Hotel Confirm Statu:   | s No Selection                                       | <ul> <li>and onwards do not display reservations in Hotel2Sejour (Check in Date)</li> </ul>                 |     |  |  |  |
| Hotel Confirm Statu:   | s No Selection                                       | <ul> <li>and check out date prior today not to be displayed in Hotel2Sejour</li> </ul>                      |     |  |  |  |
| Reservation Type       | No Selection                                         | <ul> <li>bookings not to be displayed in Hotel2Sejour</li> </ul>                                            |     |  |  |  |
| 🗹 Display reservati    | ions with status cancellat                           | ution (real cancellations)                                                                                  |     |  |  |  |
| -Tour Operator Param   | ieters                                               | Rezervasyon Parameters                                                                                      | _   |  |  |  |
| 🗌 Display Tour Op      | erator Info                                          | Display Original Hotel code                                                                                 |     |  |  |  |
| O Name (               | • Code                                               | Display hotel extra servise info ( functions if invoice is calculated )                                     |     |  |  |  |
|                        |                                                      | Display Reservations with Price (Displays when invoice is calculated)                                       |     |  |  |  |
| 🗌 Display Tour O       | perator Confirmation Info                            | )<br>— Beservation Status                                                                                   | _   |  |  |  |
| Yes                    | Yes 💌                                                |                                                                                                    |     |  |  |  |
| No                     | No 🔻                                                 | , UK UK ▼ to be shown                                                                                       |     |  |  |  |
| Waiting                | Waiting 👻                                            | Go Show Go Show To be shown                                                                                 |     |  |  |  |
| Send                   | Send •                                               | No Show voice shown                                                                                         |     |  |  |  |
| Not Sent               | ot Sent Unsent  Release Option  to be shown          |                                                                                                    |     |  |  |  |
| 🗌 Hotel - Operator     | confirmation work synchr                             |                                                                                                    |     |  |  |  |
| Reservation Type       | New;Change;Can                                       | Allotment                                                                                                   | -   |  |  |  |
| Operator confirmation  | on when Hotel Confirmati                             | tion is "yes"────── Normal Normal ▼ to be shown                                                             |     |  |  |  |
| Yes                    | Yes 🔻                                                | <ul> <li>GuaranteGuaranty</li></ul>                                                                         |     |  |  |  |
| No                     | Yes 🔻                                                | · On-Req <mark>On-Request ▼</mark> to be shown                                                              |     |  |  |  |
| Waiting                | Yes 🔻                                                |                                                                                                    |     |  |  |  |
| Send                   | Yes 🔻                                                | Selling Date                                                                                                | 7   |  |  |  |
| Not Sent               | Yes 🔻                                                | O Bernain same     O Display Record date                                                                    |     |  |  |  |
| Coperator confirmation | on when Hotel Confirmati                             | ion is "no" O Display first print date O Do not Dispaly Sales Sate                                          |     |  |  |  |
| Yes                    | No 🔻                                                 |                                                                                                    |     |  |  |  |
| No                     | No 🔽 Receive Reservatino Confirmation e-mails as PDF |                                                                                                    |     |  |  |  |
| Waiting                | Waiting No  Viant Display sent Date                  |                                                                                                    |     |  |  |  |
| Send                   | Send No V                                            |                                                                                                    |     |  |  |  |
| Not Sent               | NO •                                                 |                                                                                                    |     |  |  |  |
| ?                      |                                                      | Save                                                                                                    |     |  |  |  |

### **Selling Date**

The date of sale of reservations is very important as the reservation date in Hotel2Sejour system does not have a reflection date and the sale hold status of our agency users. Our recommendation; 'Mark display last print date'. You can keep the reservation as long as you want and send it out on the day you want to send it. The date of reservations sale will be the date of which the was printed.

| 🥌 Hotel2Sejour P       | arameters                                |                 |                                                                                      | -                                |  | × |
|------------------------|------------------------------------------|-----------------|--------------------------------------------------------------------------------------|----------------------------------|--|---|
| Connection Settings    | General Parameter:                       | s Paramete      | s 2 Confirmation Mail Parameters Notification Mail Parameters Notification Mail Para | meters 2                         |  |   |
| -Data Flow             |                                          |                 |                                                                                      |                                  |  |   |
| Hotel Confirm Statu    | s Yes;No;Waitin                          | ng;Sen 🔻        | bookings to be displayed in Hotel2Sejour                                             |                                  |  |   |
| Hotel Confirm Statu    | s No Selection                           | -               | and prior do not display reservations in Hotel2Sejour (Check in D                    | ate)                             |  |   |
| Hotel Confirm Statu    | s No Selection                           | -               | and onwards do not display reservations in Hotel2Sejour (Check                       | in Date)                         |  |   |
| Hotel Confirm Statu    | s No Selection                           | •               | and check out date prior today not to be displayed in Hotel2Sejour                   |                                  |  |   |
| Reservation Type       | No Selection                             | -               | bookings not to be displayed in Hotel2Sejour                                         |                                  |  |   |
| 🗹 Display reservat     | ions with status cano                    | cellation (real | cancellations)                                                                       |                                  |  |   |
| -Tour Operator Param   | neters                                   |                 | Rezervasyon Parameters                                                               |                                  |  |   |
| 🗌 Display Tour Op      | erator Info                              |                 | Display Original Hotel code                                                          |                                  |  |   |
| 🔿 Name                 | ⊙ Code                                   |                 | Display hotel extra servise info ( funct                                             | ions if invoice is calculated )  |  |   |
|                        |                                          |                 | Display Reservations with Price (Disp                                                | lays when invoice is calculated) |  |   |
| Display Tour O         | perator Confirmation                     | Info            | Reservation Status                                                                   |                                  |  |   |
| Yes                    | Yes                                      | •               |                                                                                      | to be shown                      |  |   |
| No                     | No<br>Mailine                            | •               | On-Reguest                                                                           | to be shown                      |  |   |
| Waiting                | Sand                                     | -               | Go Show Go Show                                                                      | to be shown                      |  |   |
| Send<br>Not Sont       | Unsent                                   | -               | No Show No Show                                                                      | r to be shown                    |  |   |
| Not Sent               | nt Unsent ▼ Release Option ▼ to be shown |                 |                                                                                      |                                  |  |   |
| Hotel - Operator       | confirmation work sy                     | nchronize       |                                                                                      |                                  |  |   |
| Reservation Type       | New;Change;I                             | Cance 🔻         | Allotment                                                                            |                                  |  |   |
| Operator confirmati    | on when Hotel Confi                      | rmation is "y   | s" Normal Normal 🗸 🗸                                                                 | to be shown                      |  |   |
| Yes                    | Yes                                      | •               | Guarante Guaranty 🗸                                                                  | to be shown                      |  |   |
| No                     | Yes                                      | -               | On-Req <mark>On-Request ▼</mark>                                                     | to be shown                      |  |   |
| Waiting                | Yes                                      | -               |                                                                                      |                                  |  |   |
| Send                   | Yes                                      | -               | -Selling Date                                                                        |                                  |  |   |
| Not Sent               | Yes                                      | •               | O Remain same                                                                        | ) Display Record date            |  |   |
| Coperator confirmation | on when Hotel Confir                     | mation is "ne   | O Display first print date                                                           | ) Do not Dispaly Sales Sate      |  |   |
| Yes                    | No                                       | -               | O Display last print date                                                            |                                  |  |   |
| No                     | No No 🔻                                  |                 |                                                                                      |                                  |  |   |
| Waiting                | Valting No Valting Display sent Date     |                 |                                                                                      |                                  |  |   |
| Send                   | Send No 👻                                |                 |                                                                                      |                                  |  |   |
| Not Sent               | No                                       | •               |                                                                                      |                                  |  |   |
| 7                      |                                          |                 | Save                                                                                 |                                  |  |   |

Receive Reservations Confirmation e-mails as PDF; The booking made to the agency is the parameter attached for the PDF of the booking receipt to the reservation confirmation mailing.

After you have finished setting the General Parameters, move to the Parameters 2 field.

| 🌉 Hotel2Sejour Parameters                                                                                                    | _                               |                                              |                                                            |                      |                                      | - | × |
|----------------------------------------------------------------------------------------------------|---------------------------------|----------------------------------------------|------------------------------------------------------------|----------------------|--------------------------------------|---|---|
| Connection Settings   General Parameters   Parameters 2                                                                                                    | 2 Confirmation Mail Parame      | eters   Notifica                             | ation Mail Parameters   No                                 | tification Mail Para | meters 2                             |   |   |
| In Reservation Forms      Display Agency Name      Display Tour Operator name      Display Agency / Tour Operator names together                                                                                      | -P<br>[<br>[<br>[               | ackage Grou<br>Group 1<br>Group 2<br>Group 3 | iping rule in H2S Monitor<br>Group 4<br>Group 5<br>Group 6 |                      |                                      |   |   |
| <ul> <li>Dispaly Reservation Form Values in Hotel Reserv</li> <li>Show Arrival Flight Info for the reservations in Hotel23</li> <li>Display Flgiht No Information</li> <li>Display Flgiht Time Information</li> </ul> | ation form<br>Sejour            |                                              |                                                            |                      |                                      |   |   |
| Show Departure Flight Info for the reservations in Hol<br>Display Flgiht No Information<br>Display Flgiht Time Information                                                                                            | el2Sejour                       |                                              |                                                            |                      |                                      |   |   |
| ✓ In Stop Sale import screen set default as Allow en ✓ In Stop Sale import screen set default as Allow en                                                                                                    | try from Sejour<br>try from Web |                                              | Stop Sale / FreeSale P<br>Begin Date<br>End Date           | 'eriod               | Spo Period<br>Begin Date<br>End Date |   |   |
| Allow to insert confirmation note for confirmations give<br>Hotel Enter Note<br>Click here to define a filter<br>Click here to define a filter<br>Press F3 to create Hotel Group                                      | n via Hotel2Sejour              |                                              | New<br>Save                                                |                      |                                      |   |   |
| ?                                                                                                    | Save                            | ]                                            | 👖 <u>E</u> xit                                             |                      |                                      |   |   |

In Reservation Forms; If you want to show the name of the agency or the name of the tour operator, you need to select one of it.

| 🥌 Hotel2Sejour Parameters                                                                                                    |                                               |                                                            |                      |                                      | — | × |
|----------------------------------------------------------------------------------------------------|-----------------------------------------------|------------------------------------------------------------|----------------------|--------------------------------------|---|---|
| Connection Settings   General Parameters   Parameters 2   Confirmation Mail Pa                                                                                                    | rameters   Notifica                           | ation Mail Parameters   Not                                | tification Mail Para | meters 2                             |   |   |
| In Reservation Forms     Display Agency Name     Display Tour Operator name     Display Agency / Tour Operator names together                                                                                                    | Package Grou<br>Group 1<br>Group 2<br>Group 3 | iping rule in H2S Monitor<br>Group 4<br>Group 5<br>Group 6 |                      |                                      |   |   |
| <ul> <li>Dispaly Reservation Form Values in Hotel Reservation form</li> <li>Show Arrival Flight Info for the reservations in Hotel2Sejour</li> <li>Display Flgiht No Information</li> <li>Display Flgiht Time Information</li> </ul> |                                               |                                                            |                      |                                      |   |   |
| Show Departure Flight Info for the reservations in Hotel2Sejour<br>Display Flgiht No Information Display Flgiht Time Information                                                                                                    |                                               |                                                            |                      |                                      |   |   |
| ✓ In Stop Sale import screen set default as Allow entry from Sejour ✓ In Stop Sale import screen set default as Allow entry from Web                                                                                                 |                                               | Stop Sale / FreeSale Pe<br>Begin Date<br>End Date          | eriod                | Spo Period<br>Begin Date<br>End Date |   |   |
| Allow to insert confirmation note for confirmations given via Hotel2Sejour                                                                                                    |                                               | New                                                        |                      |                                      |   |   |
| ?                                                                                                    | •                                             | 👖 <u>E</u> xit                                             |                      |                                      |   |   |

Display Reservation Form Values in Hotel Reservation Form; Sejour is a parameter that needs to be set in order to have your contact details in your booking voucher.

Show Arrival Flight Info for the reservations in Hotel2Sejour; it will suffice to mark the relevant parameter.

In Stop Sale Import Screen set default as allow entry from Sejour / In Stop Sale Import screen set default as allow entry from Web; means that you can transfer to the Sejour system from the Hotel2Sejour notification screen.

Allow to insert confirmation note for confirmations given via Hotel2Sejour; you can manage to let the Hoteliers write notes to you. It can be Hotel-based limited.

| 🥌 Hotel2Sejour Parameters                                                                                                    |                                                                                               | — C | ı x |
|----------------------------------------------------------------------------------------------------|-----------------------------------------------------------------------------------------------|-----|-----|
| Connection Settings   General Parameters   Parameters 2   Confirmation Mail Para                                                                                                    | meters   Notification Mail Parameters   Notification Mail Parameters 2                        |     |     |
| In Reservation Forms<br><ul> <li>Display Agency Name</li> <li>Display Tour Operator name</li> <li>Display Agency / Tour Operator names together</li> </ul>                                                                           | Package Grouping rule in H2S Monitor<br>Group 1 Group 4<br>Group 2 Group 5<br>Group 3 Group 6 |     |     |
| <ul> <li>Dispaly Reservation Form Values in Hotel Reservation form</li> <li>Show Arrival Flight Info for the reservations in Hotel2Sejour</li> <li>Display Flgiht No Information</li> <li>Display Flgiht Time Information</li> </ul> |                                                                                               |     |     |
| Show Departure Flight Info for the reservations in Hotel2Sejour<br>Display Flgiht No Information Display Flgiht Time Information                                                                                                    |                                                                                               |     |     |
| <ul> <li>✓ In Stop Sale import screen set default as Allow entry from Sejour</li> <li>✓ In Stop Sale import screen set default as Allow entry from Web</li> </ul>                                                                    | Stop Sale / FreeSale Period Spo Period Begin Date End Date End Date End Date                  |     |     |
| Allow to insert confirmation note for confirmations given via Hotel2Sejour                                                                                                    | Image: New         Image: Save         Image: Save         Image: Delete                      |     |     |
| ?                                                                                                    | Exit                                                                                          |     |     |

You have to fill mail parameters for receive an e-mails. You can define seperately for confirm, not confirm or with notes.

| 鰢 Hotel2S       | ejour Param      | eters                                                                                                   |                   | - |                  | < |
|-----------------|------------------|----------------------------------------------------------------------------------------------------|-------------------|---|------------------|---|
| Connection 9    | Settings   Gen   | eral Parameters   Parameters 2 Confirmation Mail Parameters Notification Mail Parameters   Notification | Mail Parameters 2 |   |                  |   |
| end confirma    | ation info giver | n from Hotel2Sejour below addresses if confirmation is "Yes"                                            |                   |   |                  |   |
| ≣ Turop         | Bolge            | EMail                                                                                                   |                   |   |                  |   |
| 2               |                  | Click here to define a filter                                                                           |                   |   | <u> N</u> ew     |   |
| ▶               |                  | firat.tekin@santsg.com                                                                                  |                   |   |                  |   |
|                 |                  |                                                                                                    |                   |   | V Save           |   |
|                 |                  |                                                                                                    |                   |   | 🗙 <u>D</u> elete |   |
|                 | 7                |                                                                                                    |                   |   | •• =             | _ |
| 1               |                  |                                                                                                    |                   |   |                  |   |
| HE 46 4 1       | PH +++           |                                                                                                    |                   |   |                  | _ |
| end confirma    | ition info giver | n from Hotel2Sejour below addresses if confirmation is "No"                                             |                   |   |                  |   |
| ≣ Turop         | Bolge            | EMail                                                                                                   |                   |   |                  |   |
| 7               | 1                |                                                                                                    |                   |   | <u> N</u> ew     |   |
|                 |                  | firat.tekin@santsg.com                                                                                  |                   |   | . Sava           |   |
|                 |                  |                                                                                                    |                   |   | • <u>5</u> 8%6   |   |
|                 |                  |                                                                                                    |                   |   | 🗙 <u>D</u> elete |   |
|                 | 7                |                                                                                                    |                   |   |                  |   |
|                 | bb bbl           |                                                                                                    |                   |   |                  |   |
|                 | PP PPI           |                                                                                                    |                   |   |                  | _ |
| Send all confir | mation info giv  | ven via Hotel2Sejour to below addreses as e-mail if contains hotel note.                                |                   |   |                  |   |
| ≣ Turop         | Bolge            | EMail                                                                                                   |                   |   |                  |   |
|                 |                  |                                                                                                    |                   |   | <u>N</u> ew      |   |
| <u>&gt;</u>     |                  | firat.tekin@santsg.com                                                                                  |                   |   | 🖌 Save           |   |
|                 |                  |                                                                                                    |                   |   | • 20.0           |   |
|                 |                  |                                                                                                    |                   |   | 💢 <u>D</u> elete |   |
| 1               | 7                |                                                                                                    |                   |   |                  |   |
|                 | NN NN            |                                                                                                    |                   |   |                  |   |
| 4 P P           | PP PPI           | 3                                                                                                    |                   |   |                  | _ |
| Press F3 to     | add Tour Ope     | rator and Region Group                                                                                  |                   |   |                  |   |
|                 |                  |                                                                                                    |                   |   |                  |   |
| ?               |                  | 🔚 Save 👖 Exit                                                                                           |                   |   |                  |   |

Please fill notifications mail parameters for Stop Sale / Free Sale/ Spo notification's e-mails.

For Offer Pool, please fill notification mail parameter 2

Offer Pool Monitor; that the hotels that received the services from the operators of the agencies reflect their requests which are not certain to the hotels and offered from the hotels.

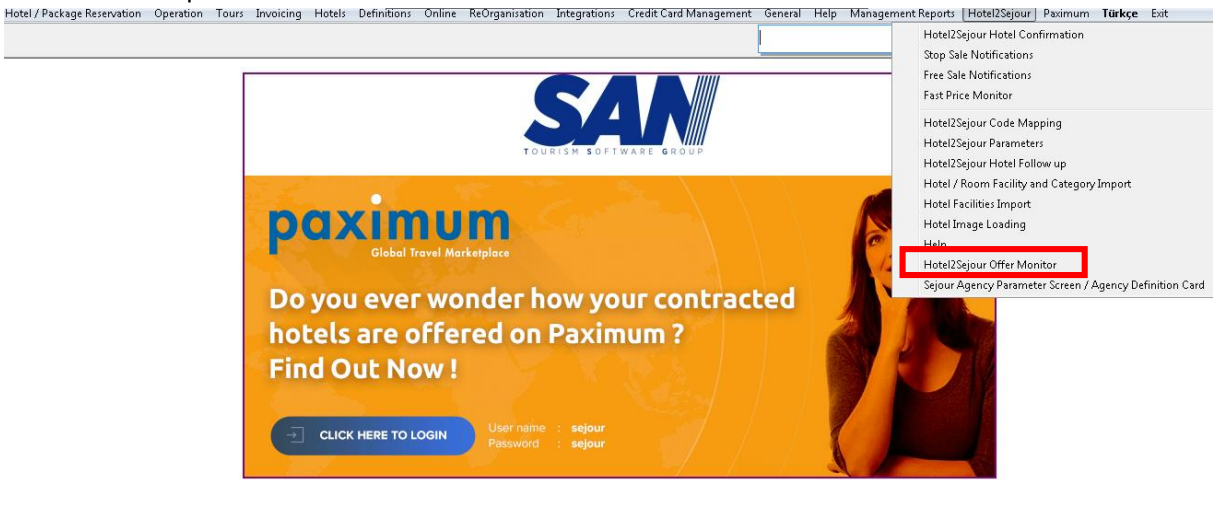

| $\bigcirc$                                                                           |                                                                                   |                                                               |                       |                                                         | version:<br>Buil                              |
|--------------------------------------------------------------------------------------|-----------------------------------------------------------------------------------|---------------------------------------------------------------|-----------------------|---------------------------------------------------------|-----------------------------------------------|
| SAN Computer and Trade Tourism.Imp.Exp.Ltd.Co<br>Fener Mah. Fener Cad. No:29 ANTALYA | Tel : (0.242) 324 63 67 (Pbx) Support : 0 850 777 0 726<br>Fax: (0.242) 324 64 41 | Http://www.sanbilgisayar.com<br>http://support.sansejour.com/ | support@sansejour.com | http://www.hotel2sejour.com<br>support@hotel2sejour.com | http://www.Paximum.com<br>support@Paximum.com |
| Seiour Administrator                                                                 |                                                                                   |                                                               |                       |                                                         | Wednesdau Sentember                           |

| Hotel C/In Date /// ~ ~<br>Hotel C/Out Date /// ~ ~ ///<br>B Olifer No Group R: C/n Date Check Out Dc[Day | Offer Status (Allip<br>Offer Delivery Date /// ~ /// | List ard Definition Room Count Adult | Child Infant Desc | iption Price Type Price | Curr Nat Nationalit Operat, Operator Offer T |
|----------------------------------------------------------------------------------------------------|------------------------------------------------------|--------------------------------------|-------------------|-------------------------|----------------------------------------------|
| 8                                                                                                    |                                                      | Click here to define a filter        |                   |                         |                                              |
|                                                                                                    |                                                      | <no data="" diiplay="" to=""></no>   |                   |                         |                                              |
|                                                                                                    |                                                      |                                      |                   |                         |                                              |
| Reaching / Offer even by the Hatel Offer Given by Juffer do no                                            | Annual Countries Fastures                            |                                      |                   |                         |                                              |
| Hotel Name H2S User                                                                                       | Description                                          | Process Date                         |                   |                         |                                              |
|                                                                                                    | Click here to define a filter                        |                                      |                   |                         |                                              |
|                                                                                                    | ≺No data to display>                                 |                                      |                   |                         |                                              |
| H4 44 4 > >> >> H4 44                                                                                     |                                                      |                                      |                   |                         | Þ                                            |

Once you have entered the Offer Pool, you need to click the Create New Offer button.

When open our new screen, the request properties will be enter. It is save and press the Send request button.

The request sent, the response of the hotels; You can see by listing in Hotel2Sejour Offer Monitor.

From the bottom left of the screen; you can see Reaching/Offer seen by the Hotel – Offer Given By – Who do not Accept – Searches features.

| H2S Offer                                   | Monitor                    |                  |                    |                   |                          |              |                   | _                   |               |              |     |             |                                              | TR Turkish ( | Turkey) 🕜 Help      |             |           |          | ×      |
|---------------------------------------------|----------------------------|------------------|--------------------|-------------------|--------------------------|--------------|-------------------|---------------------|---------------|--------------|-----|-------------|----------------------------------------------|--------------|---------------------|-------------|-----------|----------|--------|
| Hotel C/In Date/ ~ Offer Status <ali></ali> |                            |                  |                    |                   |                          |              | [                 | List                | 7             |              |     |             |                                              |              |                     |             |           |          |        |
| Hotel C/Out Date ~ Offer Delivery Date ~    |                            |                  |                    |                   | / ~ [                    | 11           |                   |                     |               |              |     |             |                                              |              |                     |             |           |          |        |
|                                             |                            | ,                | ,                  |                   | ,                        |              |                   |                     |               |              |     |             |                                              |              |                     |             |           |          |        |
| 3 Offer No                                  | Group F                    | Ri C/in Date     | Check Out D        | a Day Oda         | Room De Room Ty          | p Room Tyj B | Board E           | Board Definition    | Room Count Ad | uit Ch       | nid | Infant      | Description                                  | Price Type   | Price Curr          | Nat Nationa | it Operat | Operator | Offe 🔶 |
|                                             |                            |                  |                    |                   |                          |              | Click here to den | ne a riter          | 101           |              |     | 20000 20072 |                                              | 100 505      |                     | 1100        | 1100 701  | _        |        |
| P                                           | 3/                         | 31/08/2017       | 10/09/2017         | 10 DBL            | DOUBLE STD               | STANDA A     |                   | ALL INCLUSIVE       | 52            | 104          |     |             | TEKLIF TESTT                                 | PP           | 100 EUF             |             | H25       | H25 TUL  | Pe     |
|                                             | 35                         | 01/09/2017       | 11/09/2017         | 10 DBL            | DOUBLE STD               | STANDA       |                   | ALL INCLUSIVE       | 1             | 2            |     |             |                                              | PP           | 100 CUE             |             | H2S       | H2S TOL  | Clos   |
|                                             | 34                         | 03/08/2017       | 05/08/2017         | 2 DBL             | ECO                      |              | AI                | ALL HIGES STILL     | 25            | 50           | 12  |             | teklif                                       | PP           | 120 TR)             | TR          | H2S       | 1120 102 | Clos   |
|                                             | 33                         | 01/11/2016       | 11/11/2016         | 10 DBL            | DOUBLE STD               | 1            | Al                |                     | 30            | 60           |     |             |                                              | PP           | 50 EUF              | TR          | H2S       | H2S TOL  | Pe     |
|                                             | 32                         | 01/08/2016       | 04/08/2016         | 3 SGL             | SINGLE F STD             | STANDA A     | AI A              | ALL INCLUSIVE       | 50            | 50           |     |             |                                              | PP           | 30 EUF              | TR TURK     | H2S       | H2S TOL  | Clos   |
|                                             | 31                         | 01/07/2016       | 16/07/2016         | 15 DBL            | DOUBLE STD               | STANDA A     | Al A              | ALL INCLUSIVE       | 1             | 2            |     |             |                                              | Contract     |                     | TR TURK     | H2S       | H2S TOL  | Clos   |
|                                             | 30                         | 01/07/2016       | 16/07/2016         | 15 DBL            | DOUBLE STD               | STANDA A     | Al A              | ALL INCLUSIVE       | 15            | 30           |     |             |                                              | PP           | EUP                 | TR TURK     | H2S       | H2S TOL  | Pe     |
|                                             | 29                         | 01/07/2016       | 16/07/2016         | 15 DBL            | DOUBLE STD               | STANDA U     | UAI L             | ULTRA ALL INCLUSIVE | 5             | 10           |     |             |                                              | Contract     |                     | TR TURK     | H2S       | H2S TOL  | Clos   |
|                                             | 28                         | 17/07/2016       | 27/07/2016         | 10 2AD            | 2ADULT STD               | STANDA I     | UAI L             | ULTRA ALL INCLUSIVE | 20            | 40           |     |             |                                              | PP           | 85 TR1              | TR TURK     | H2S       | H2S TOL  | Pe     |
|                                             | 27                         | 15/06/2016       | 25/06/2016         | 10 DBL            | DOUBLE STDSV             | STANDA A     | AI A              | ALL INCLUSIVE       | 5             | 10           |     |             |                                              | Contract     |                     | TR TURK     | H2S       | H2S TOL  | Clos   |
| H                                           | 26                         | 01/06/2016       | 16/06/2016         | 15 DBL            | DOUBLE STD               | STANDA A     | AI A              | ALL INCLUSIVE       | 50            | 100          |     |             |                                              | Contract     |                     | TR TURK     | H2S       | H2S TOL  | Clos   |
|                                             | 37                         | 007057706        | пельглие           | 15 DRI            | INFIDE                   | ISTAMDA D    |                   | ALL INFT LISING     | 10            | - 11         |     |             |                                              | Contract     |                     |             | 1199      | H25 111  |        |
| 144 44 4                                    | 51                         |                  |                    |                   |                          |              |                   |                     |               |              |     |             |                                              |              |                     |             |           |          |        |
| Deschie                                     | 10#                        | hu tha U atal    | West Charactery In |                   | Courter Fraters          |              |                   |                     |               |              |     |             |                                              |              |                     |             |           |          |        |
| neaching                                    | / Unter seen               | by the motel [ U | iner urven by      | who do not Accept | Searches Features        |              |                   |                     |               |              |     |             |                                              |              |                     |             |           |          |        |
| _                                           |                            |                  | -                  |                   | Hotels which will receiv | e the Uffer  |                   |                     |               |              |     |             | -                                            |              | Hotels which read   | the Utter   |           |          |        |
| Hotel N.                                    | me                         |                  | Category           | City F            | egion Sub Regi           | on           |                   |                     |               |              |     |             | Hotel Name                                   |              | H2S User            | Re          | ad Date   |          |        |
| 8                                           |                            |                  | Click here to      | o define a filter |                          |              |                   |                     |               |              |     | Ľ           | 8                                            | (            | lick here to define | a filter    |           |          | _      |
| ► Hotel2S                                   | ejour Test Ho              | otel             | 5 Yıldız           | Antalya A         | ksu (Kundu/L Kundu/L     | ara          |                   |                     |               |              |     |             | Hotel2SejourTest Hotel Firat_Tekin 29/08/171 |              |                     | 2:21        |           |          |        |
|                                             |                            |                  |                    |                   |                          |              |                   |                     |               |              |     |             |                                              |              |                     |             |           |          |        |
|                                             |                            |                  |                    |                   |                          |              |                   |                     |               |              |     |             |                                              |              |                     |             |           |          |        |
|                                             |                            |                  |                    |                   |                          |              |                   |                     |               |              |     |             |                                              |              |                     |             |           |          |        |
|                                             |                            |                  |                    |                   |                          |              |                   |                     |               |              |     |             |                                              |              |                     |             |           |          |        |
|                                             |                            |                  |                    |                   |                          |              |                   |                     |               |              |     |             |                                              |              |                     |             |           |          |        |
|                                             |                            |                  | _                  |                   |                          |              |                   |                     |               |              |     |             |                                              |              |                     |             |           |          | _      |
|                                             |                            |                  |                    |                   |                          |              |                   |                     |               |              |     |             |                                              |              |                     |             |           |          |        |
| 144 44 4                                    | ▶ <b>&gt;&gt; &gt;&gt;</b> | 4                |                    |                   |                          |              |                   |                     |               |              |     | ►           | HI 4I 4 > >> >>                              | 4            |                     |             |           |          | Þ      |
|                                             |                            |                  | Hide               | The Con-          | te a New Offer           | Accept the   | e Offer           | Y Cancel the f      | lifer         | n F          | sit | 1           |                                              |              |                     |             |           |          |        |
| Se                                          | n/er Manao                 |                  |                    |                   |                          | <u> </u>     |                   |                     |               | <b>6</b> 1 = |     |             |                                              |              |                     |             |           |          |        |

After setting Hotel2Sejour Parameters; it is necessary to match with the hotel to send the reservation. To match hotels; you have to click Hotel2Sejour Code Mapping.

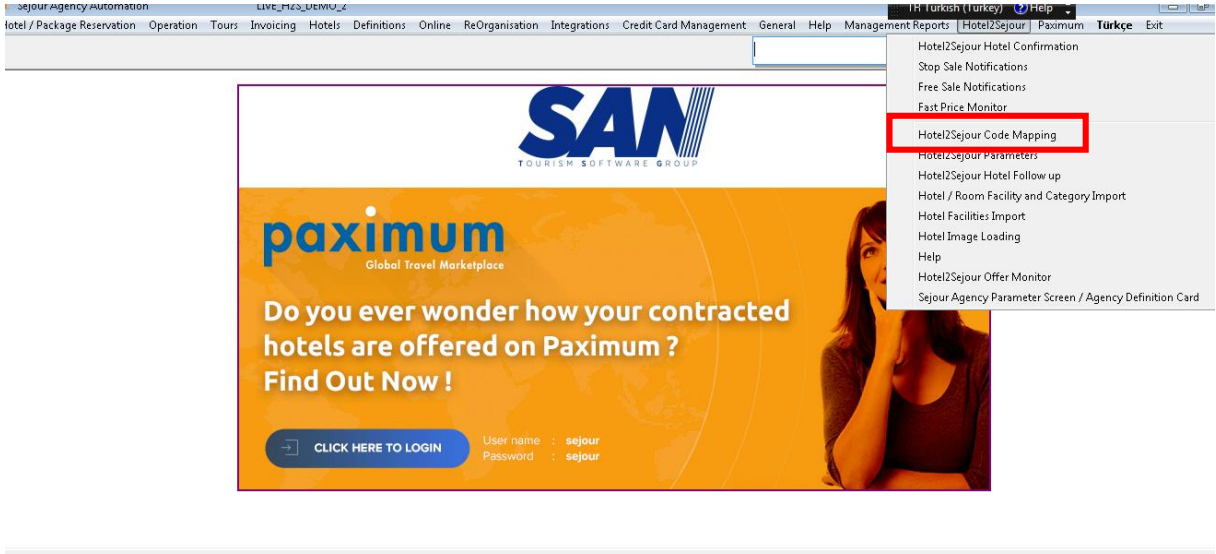

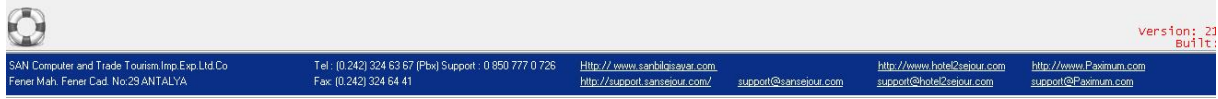

From the bottom left of the screen "Hotel2Sejour HotelWizard" needs to be open. Then the hotels which are active listed. If we want to match a hotel, we have to find the hotel in filters.

| the second second second second second second second second second second second second second second second s | and Manadalan a        |                |                     |               |                                    |            |          | TR Turkish (Tu | urkey) 😧 Help 📮 | - 6 💌    |
|----------------------------------------------------------------------------------------------------|------------------------|----------------|---------------------|---------------|------------------------------------|------------|----------|----------------|-----------------|----------|
| Sejour Hotel Name                                                                                              | Sejour Hotel Name      | H2S Active Par | ximum ID Hotel Name | e             |                                    | Country    | City     | Region         | Sub Region      | Category |
| 2                                                                                                    |                        |                | hotel2              |               |                                    |            |          |                |                 |          |
|                                                                                                    |                        | Yes            | 100826 Hotel2Sejo   | ur Test Hotel |                                    | Türkiye    | Antalya  | Serik (Belek)  | Belek           | 5 Yıldız |
|                                                                                                    |                        |                |                     |               |                                    |            |          |                |                 |          |
|                                                                                                    |                        |                |                     |               |                                    |            |          |                |                 |          |
|                                                                                                    |                        |                |                     |               |                                    |            |          |                |                 |          |
|                                                                                                    |                        |                |                     |               |                                    |            |          |                |                 |          |
|                                                                                                    |                        |                |                     |               |                                    |            |          |                |                 |          |
|                                                                                                    |                        |                |                     |               |                                    |            |          |                |                 |          |
|                                                                                                    |                        |                |                     |               |                                    |            |          |                |                 |          |
|                                                                                                    |                        |                |                     |               |                                    |            |          |                |                 |          |
|                                                                                                    |                        |                |                     |               |                                    |            |          |                |                 |          |
|                                                                                                    |                        |                |                     |               |                                    |            |          |                |                 |          |
|                                                                                                    |                        |                |                     |               |                                    |            |          |                |                 |          |
|                                                                                                    |                        |                |                     |               |                                    |            |          |                |                 |          |
| 1                                                                                                    |                        |                |                     |               |                                    |            |          |                |                 |          |
| Y / (Hotel Name   IVE bote                                                                                     | 1296.)                 |                |                     |               |                                    |            |          |                |                 |          |
|                                                                                                    | 4                      |                |                     |               |                                    |            |          | ٦              |                 | L.       |
| Hotels not Activated                                                                                           |                        |                |                     |               |                                    |            |          |                |                 | <u> </u> |
| H2S Active Paximum ID Hot                                                                                      | tel Name               |                | Country             | City          | Begion                             | Sub Region | Category | Web Site       |                 | EMail    |
| 8                                                                                                    |                        |                |                     | 1-10          | Click here to define a filter      |            |          |                | I               |          |
|                                                                                                    |                        |                |                     |               |                                    |            |          |                |                 |          |
|                                                                                                    |                        |                |                     |               |                                    |            |          |                |                 |          |
|                                                                                                    |                        |                |                     |               |                                    |            |          |                |                 |          |
|                                                                                                    |                        |                |                     |               | <no data="" display="" to=""></no> |            |          |                |                 |          |
|                                                                                                    |                        |                |                     |               |                                    |            |          |                |                 |          |
|                                                                                                    |                        |                |                     |               |                                    |            |          |                |                 |          |
|                                                                                                    |                        |                |                     |               |                                    |            |          |                |                 |          |
|                                                                                                    |                        |                |                     |               |                                    |            |          |                |                 | <b>F</b> |
|                                                                                                    |                        | 1              | 1                   |               | 1 1                                |            |          |                |                 | •        |
| Start Hide                                                                                                    | Transfer to Non Active | Hotels         | Clear               | ✓ Save        | <u>E</u> sit                       |            |          |                |                 |          |

It is necessary to match the same hotel registered in Sejour located in the opposite area by finding the hotel to be matching.

| <u></u>                       | Matching                 |              |                      |                |                                    |            |          | TR Turkish (Tur | rkey) 🕐 Help 📮 | - 6 ×    |
|-------------------------------|--------------------------|--------------|----------------------|----------------|------------------------------------|------------|----------|-----------------|----------------|----------|
| E Sejour Hotel Name           | ejour Hotel Name         | H2S Active P | aximum ID Hotel Name |                |                                    | Country    | City     | Region          | Sub Region     | Category |
| 8                             |                          |              | hotel2               |                |                                    |            |          |                 |                |          |
|                               |                          | Yes          | 100826 Hotel2Sejour  | Test Hotel     |                                    | Türkiye    | Antalya  | Serik (Belek)   | Belek          | 5 Yildız |
|                               |                          |              |                      |                |                                    |            |          |                 |                |          |
|                               |                          |              |                      |                |                                    |            |          |                 |                |          |
|                               |                          |              |                      |                |                                    |            |          |                 |                |          |
|                               |                          |              |                      |                |                                    |            |          |                 |                |          |
|                               |                          |              |                      |                |                                    |            |          |                 |                |          |
|                               |                          |              |                      |                |                                    |            |          |                 |                |          |
|                               |                          |              |                      |                |                                    |            |          |                 |                |          |
|                               |                          |              |                      |                |                                    |            |          |                 |                |          |
|                               |                          |              |                      |                |                                    |            |          |                 |                |          |
|                               |                          |              |                      |                |                                    |            |          |                 |                |          |
|                               |                          |              |                      |                |                                    |            |          |                 |                |          |
|                               |                          |              |                      |                |                                    |            |          |                 |                |          |
| 1                             |                          |              |                      |                |                                    |            |          |                 |                |          |
|                               | ~~~~~~                   |              |                      |                |                                    |            |          |                 |                |          |
|                               | o)<br>                   |              |                      |                |                                    |            |          | _               |                | L.       |
| Hotels not Activated          | 1                        |              |                      |                |                                    |            |          |                 |                | Ľ        |
| HOS Active Pavinum ID Hotel I | Vame                     |              | Country              | Citu           | Begion                             | Sub Region | Category | Web Site        |                | - Mail   |
| C ACTIVE AVAILABLE FOR        | value                    |              | County               | City           | Click here to define a filte       | r          | Categoly | web site        |                |          |
|                               |                          |              |                      |                |                                    |            |          |                 |                |          |
|                               |                          |              |                      |                |                                    |            |          |                 |                |          |
|                               |                          |              |                      |                |                                    |            |          |                 |                |          |
|                               |                          |              |                      |                | <no data="" display="" to=""></no> |            |          |                 |                |          |
|                               |                          |              |                      |                |                                    |            |          |                 |                |          |
|                               |                          |              |                      |                |                                    |            |          |                 |                |          |
|                               |                          |              |                      |                |                                    |            |          |                 |                |          |
|                               |                          |              |                      |                |                                    |            |          |                 |                |          |
|                               |                          |              |                      |                |                                    |            |          |                 |                | •        |
| Start Hide                    | Transfer to Non Active H | Hotels       | Clear                | ✓ <u>S</u> ave | 👖 <u>E</u> sit                     |            |          |                 |                |          |

Once the matching process is done, it is enough to press Save.

If a hotel has been mapped; Hotel2Sejour logo appears on hotel card when booking hotel. The hotel confirmation status is changed according to the parameter you have set before, the booking directly goes to Hotel2Sejour hoteliers side.

| 🟉 H2S - 0017 Reservat   | ion Entry/Change Form   |                                 |                                                  |                       |                         | <b>—</b> ×              |
|-------------------------|-------------------------|---------------------------------|--------------------------------------------------|-----------------------|-------------------------|-------------------------|
| Room Reservation        | 💶 🔔 🕄 Selling D         | ate23/02/2014                   | Reservation Info                                 | Normal 🔻              |                         |                         |
| Hotel H2S               | H2S TEST (              |                                 | Hotel Confirm.                                   | Send <u> </u>         | 15/09/2017              | <b>A</b>                |
| Room DBL                |                         | )M                              | Operator Confirm                                 | Yes 🔹                 | 01/07/2017              | Hotel 2 Sejour          |
| Type STD                |                         | ARD ROOM                        | Reservation Status                               | Ok 💌                  |                         |                         |
| Board AI                | 🏠                       | Promotion Room<br>Honey Mooners | Print                                            | Printed               | <br>)7/2017             |                         |
| Adult 2                 | Extra Bed               | Free Of Charge                  | Special Code                                     |                       |                         |                         |
| Uhild                   |                         |                                 | Code 2 / 3 / 4                                   | /                     | 1                       |                         |
| Boom Count 1            |                         |                                 | Spo Booking Link                                 |                       | Court No.               | -                       |
| Notes External Notes    | 1                       |                                 | Package                                          |                       | Bubble                  |                         |
| Hotel Note              |                         |                                 | Package splitting                                |                       | Passive Free Sale       |                         |
|                         |                         |                                 | Index No                                         |                       | Local Servi             | ice                     |
| Intern Note             |                         |                                 | Voucher Form Printing<br>Confirmation Form Print | No<br>No              |                         |                         |
| Transfer Note           |                         |                                 | 6.Price                                          | 7.Repor               | ts j                    | <u>9</u> . Payment Plan |
|                         |                         |                                 | 1.Transfer Info                                  | 2.Confirm Date   3.Ir | voicing 4.Entry li      | nfo   5.Prev.Hotel Info |
| T. Operator Note        |                         |                                 | Arrival                                          | - Departure           | Departure               | -                       |
| 1.00014011400           |                         |                                 | Transfer Date 05                                 | 5/08/2014 Trar        | nsfer Date 19/08/2014   | _                       |
|                         |                         |                                 | Transfer Type                                    | Tran                  | isfer Type              | <b>*</b>                |
|                         |                         |                                 |                                                  | Handling Fee          |                         |                         |
|                         |                         |                                 | Handling Fee Type                                |                       |                         |                         |
| Select <u>P</u> ax (F7) | All <u>o</u> tment (F8) | Boom Req.Form(F4)               | 📙 <u>S</u> ave (F3)                              | Buying Lock / Unlock  | . <u>S</u> pecial Offer | Hotel Extra             |
| Invoice Setup           | Hotel Change            | X Delete (F6)                   | 🥺 Send Fax (F5)                                  | Selling Lock/Unlock   |                         | <u>E</u> xit            |